## 2021년 2학기 연합교양대학

- 온라인 수강 방법 안내 -

| ① google.co.kr 접속    |                 |
|----------------------|-----------------|
| G Google × +         | - 0 ×           |
| ← → C 🔒 google.co.kr | ★ 💷 🗠 🗮 😁 :     |
|                      | Gmail 이미지 🗰 로그인 |

## ②본인 이름의 구글 아이디로 로그인

※ 닉네임으로 되어 있는 경우 꼭 본인이름으로 변경바람

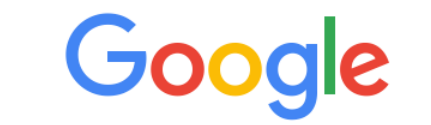

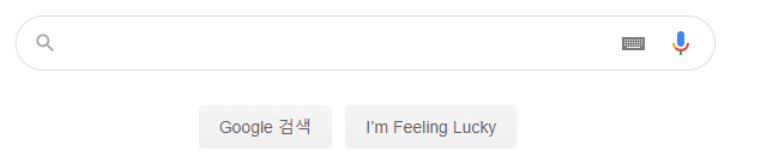

| G Google × +         |                             | - o ×                                   |
|----------------------|-----------------------------|-----------------------------------------|
| ← → C ≣ google.co.kr |                             | 아 🖈 💷 🏚 📰 🔕 :                           |
|                      |                             | Gmai 이미지 🎹 M                            |
|                      |                             | 사진 Google 계 문서                          |
|                      | Google                      | C 및 D D D D D D D D D D D D D D D D D D |
|                      | ۹ 🗖 کې                      | 프레젠테 Keep Jamboard                      |
|                      | Google 검색 I'm Feeling Lucky | 문제 🕥 🔍<br>클레스용 어스 철택선                   |
|                      |                             | 💼 🔥 🕂                                   |
|                      | 3                           | 클릭하여 클래스룸 접속                            |

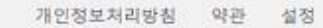

대한민국

NT UITLIA Consta 저보 검색의 원리 https://www.google.co.kr/webhp?tab=ww

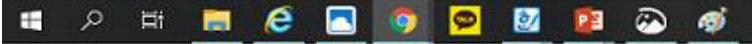

^ 및 40 @ 2020-08-27 및

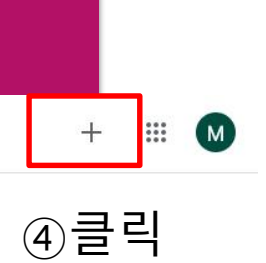

**글 Google**클래스룸

## 🛃 미완료 과제 📄 리뷰할 장소 📋 캘린더

| 연합교양대학 인문학<br><sup>인문학의 향기</sup><br><sup>학생 3명</sup> | 1-1반(연수방)<br>최시경 | 연합교양대학(테스트)<br>테스트1<br>학생 없음 |
|------------------------------------------------------|------------------|------------------------------|
| ~ □                                                  | ē 🗅              | ~ •                          |

**Ξ Google**클래스룸

## ⑤[수업 참여하기] 클릭

+

수업 참여하기

수업 만들기

III M

🗊 미완료 과제 📄 리뷰할 장소 🛗 캘린더

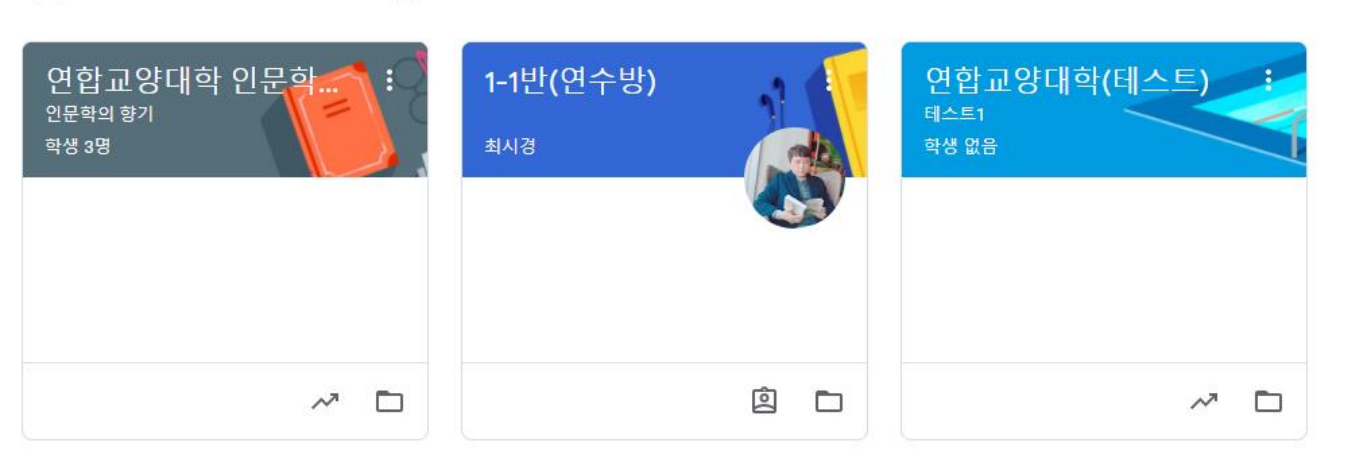

× 수업참여하기

![](_page_5_Picture_1.jpeg)

![](_page_6_Figure_2.jpeg)

![](_page_6_Picture_3.jpeg)

![](_page_6_Figure_4.jpeg)

수업 댓글 2개

![](_page_6_Picture_6.jpeg)

:

:

- 포인트 가감제에 따라 80점 이하 시 Fail
- 결석 3회 이상부터 Fail 처리
- → 강의 게시날 이후 1주일 이내 제출 완료시 출석 인정
- 출석확인은 구글 클래스룸에서 강의 수강 후 주차별 강의소감문 제출로 출석 인정
- ※ 출석 인정 기준안내

연합교양대학 인문학의 향기

인문학의 향기

 $\equiv$ 

![](_page_7_Picture_5.jpeg)

**(**)

....

M